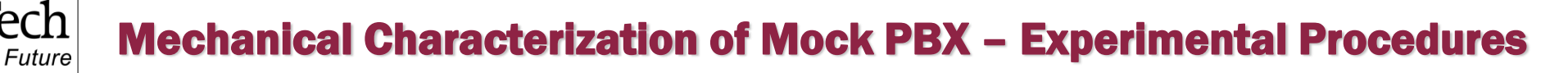

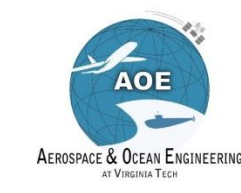

# Polymer Bonded Explosives XTX 8004 (80 wt% PETN-20 wt% PDMS)

# Mechanical Characterization of Mock Energetic Composite Experimental Procedure

Engin C. Sengezer

Department of Aerospace and Ocean Engineering, Virginia Tech, Blacksburg VA

**AOE 3054 Experimental Methods** 

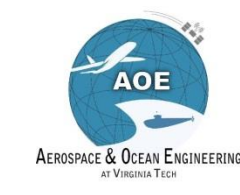

# The ADMET eXpert 7600 Universal Testing Machine and MTESTQuattro Software

You will be using the ADMET eXpert 7600 Universal Testing Machine for this experiment.

🏭 Virginia Tech

- It is controlled via a computer running the MTESTQuattro software (it should already be running when you come to the lab, if not ask your TA to open it for you).
- The following slides will be a walkthrough for using the frame to conduct the tension, compacttension and compression tests

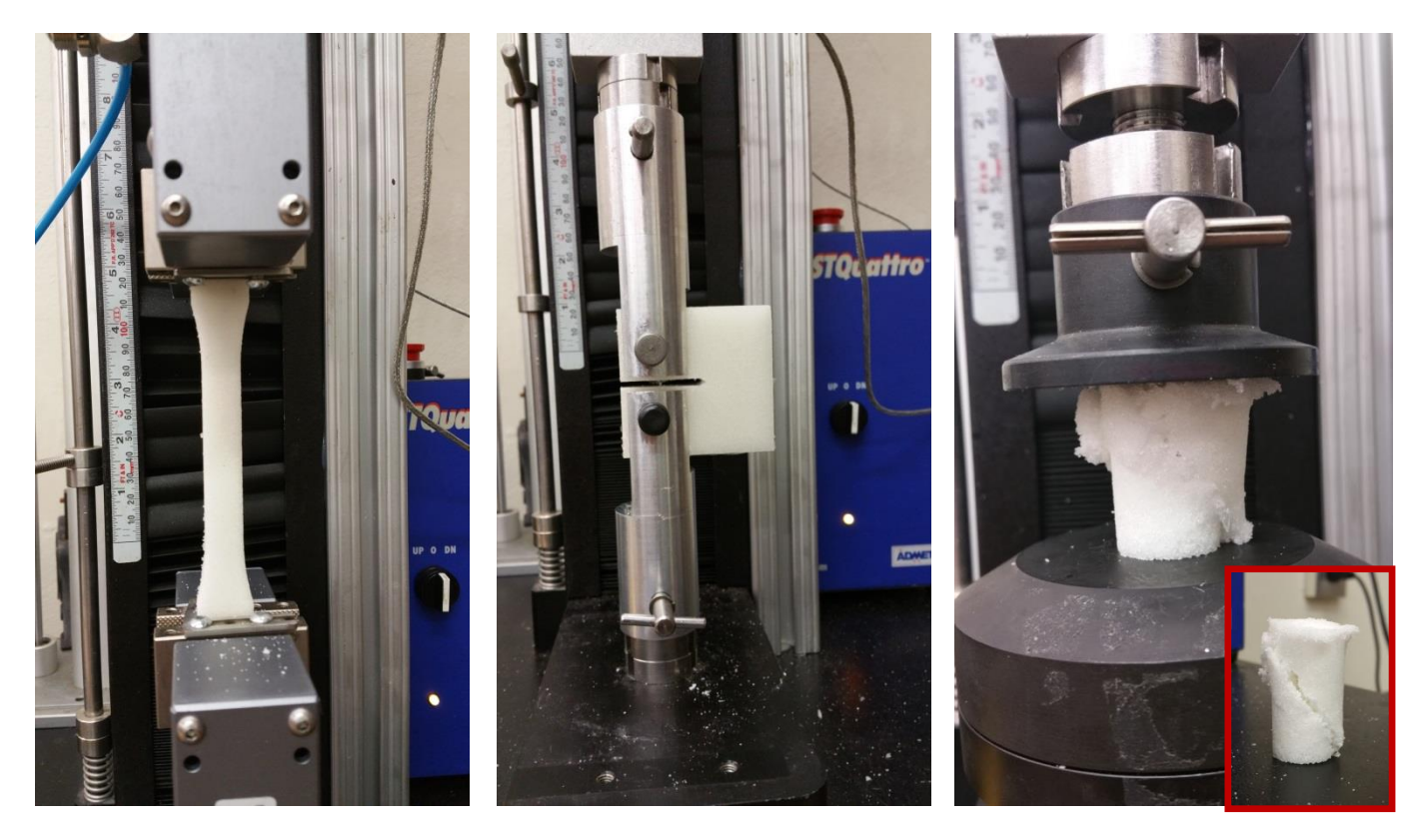

80 wt% particulate (sugar) -20 wt% PDMS

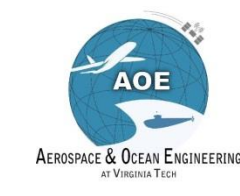

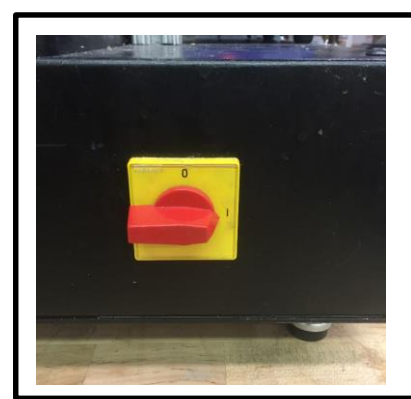

Make sure the power knob is in the on position and the emergency stop (red button) is in the extended position as shown in these pictures.

**Pre-Check** 

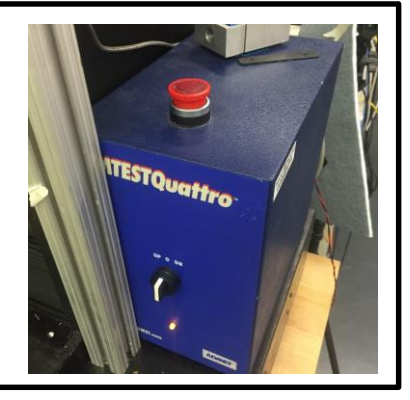

A OF 3254

**Wirginia**Tech

- Make sure 100 lbf Force Transducer is connected to MTEST Quattro Unit as shown.
- Make sure all group members are wearing safety glasses.

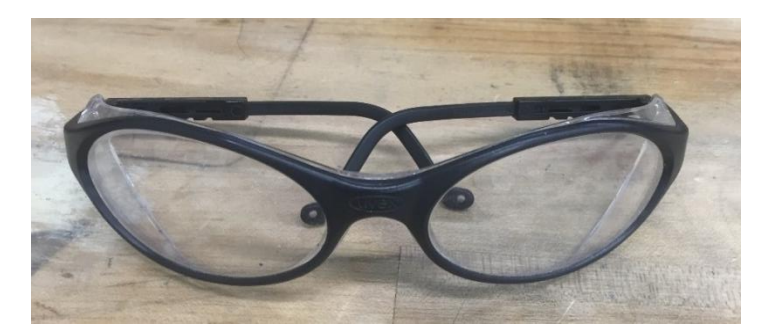

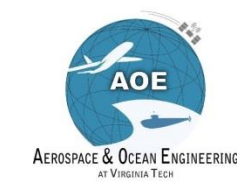

### 100 lbf Force Transducer Setup

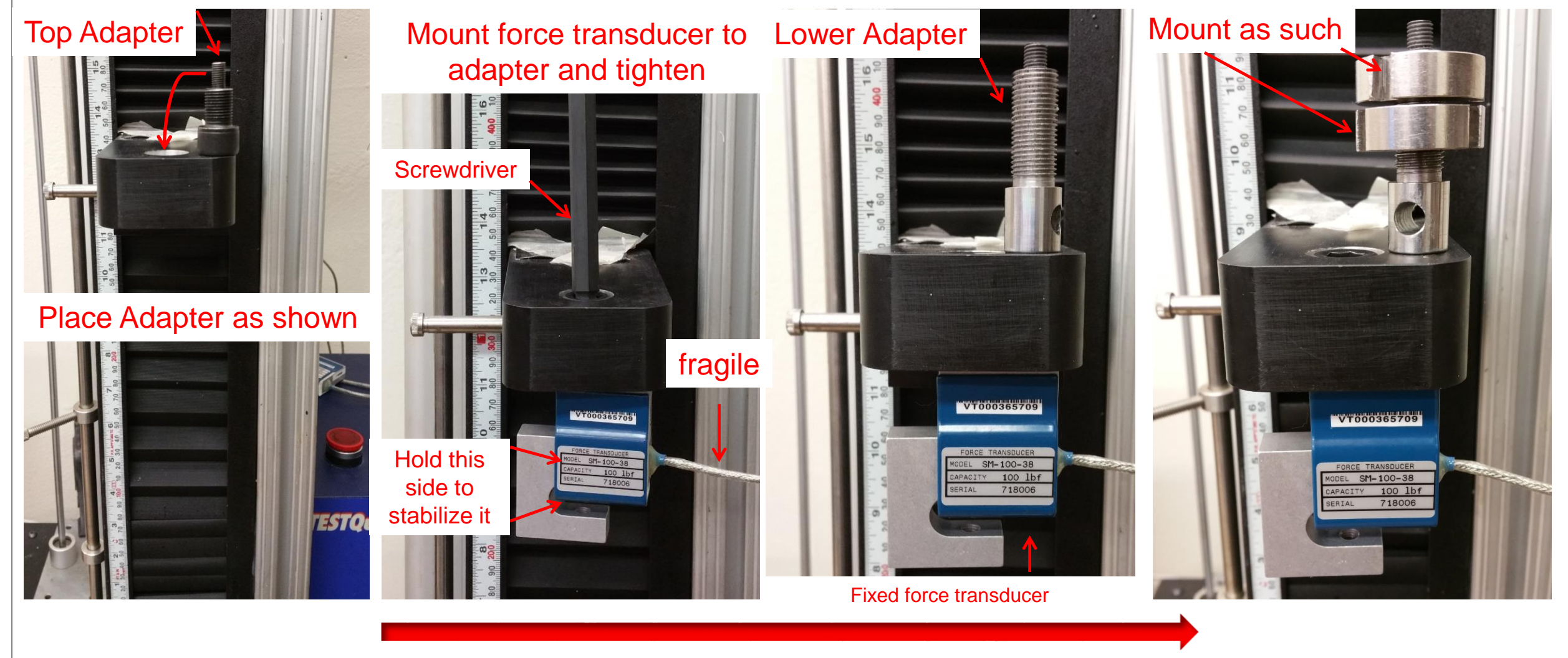

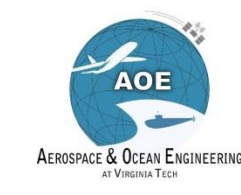

### **Compact Tension Clevis Setup**

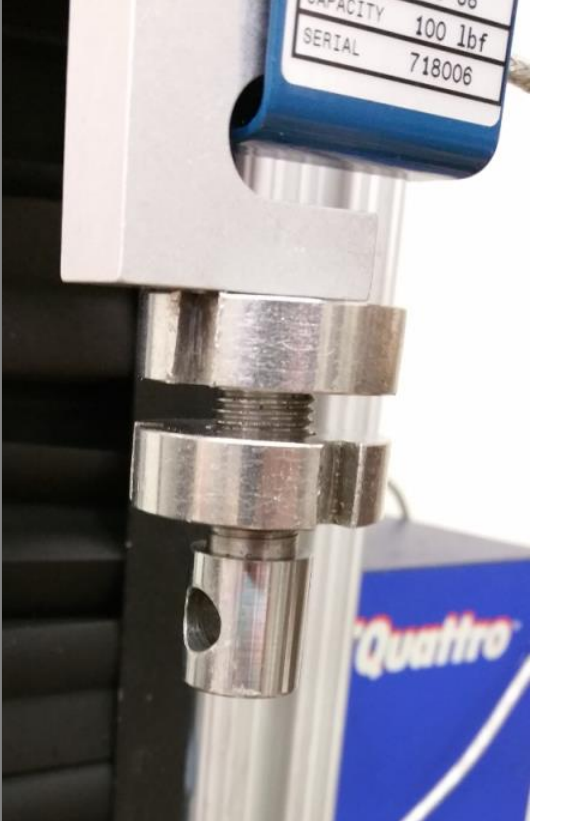

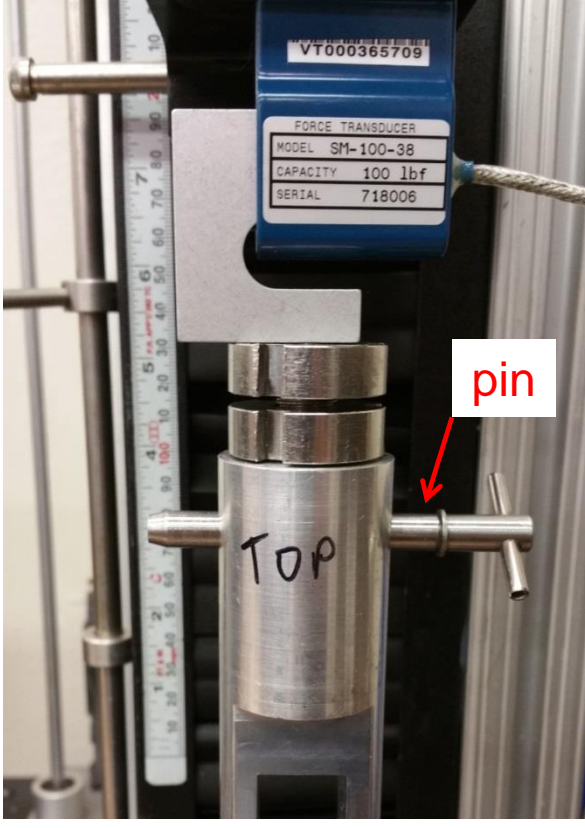

Mount lower adapter to load transducer and tighten

Mount top clevis to lower adapter

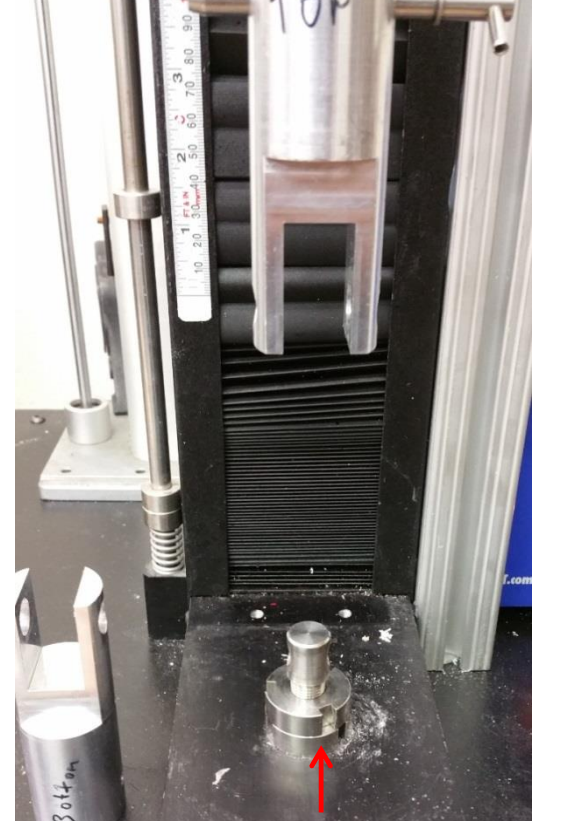

Mount bottom clevis to bottom adapter

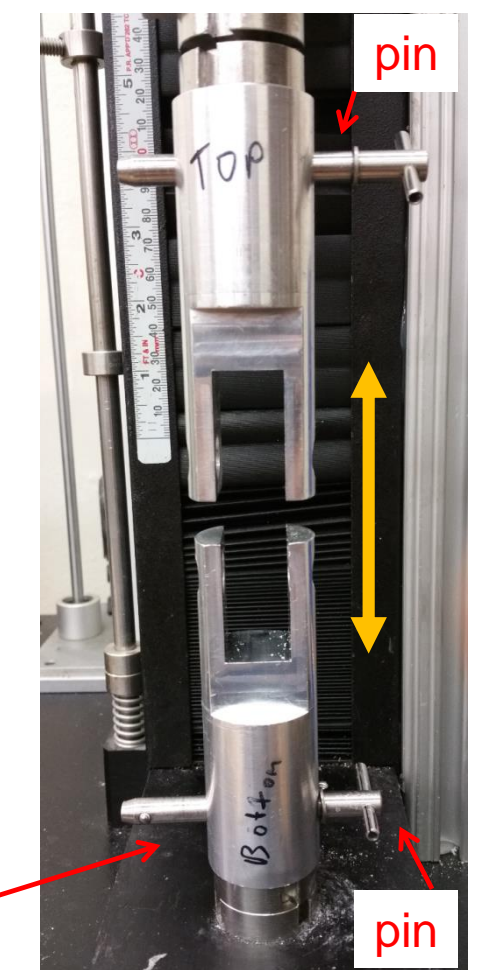

Need to adjust distance between the clevises

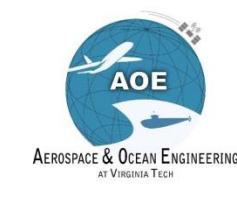

### **Compact Tension Test Procedure**

Uirginia Tech

|                                                                                                | Q *AOE3054_COMPACT                                                                                                    | T-TENSION_2017                                             |                    |                                                                                                   |                                                  |                          | □ [                                                                                     |
|------------------------------------------------------------------------------------------------|----------------------------------------------------------------------------------------------------|------------------------------------------------------------|--------------------|---------------------------------------------------------------------------------------------------|--------------------------------------------------|--------------------------|-----------------------------------------------------------------------------------------|
|                                                                                                | Specimen Report Setup                                                                                                    | Acquisition Analysis XY Graph Chan                         | nels Servo Control |                                                                                                   |                                                  |                          |                                                                                         |
| Double click on <u>AOE 3054</u><br><u>COMPACT TENSION 2017 under</u><br><u>test procedures</u> | Sampling Options<br>Logging Threshold<br>Threshold Channel:<br>Threshold Value (mn<br>I Zero Displacemen<br>Logging Cutoff | Position<br>n): 0.0<br>nts at Threshold                    | Sa<br>V<br>(       | ve Options<br>Autosave Test Data<br>Prefix<br>Specimen Id<br>User Prefix<br>Prefix: AOE3054_LA    | AB_CT                                            |                          |                                                                                         |
| Make sure <b>Autosave Test Data is</b><br><b>checked</b> under Acquisition Tab                 | Stop at End of Pro<br>Stop at Sample Br<br>Sample Break Crite<br>Break Threshold (N<br>Drop Interval (% of                 | ofile<br>eak<br>ria<br>1): 0.0<br>Peak): 10.0              |                    | est Results Name: CTte<br>Autoadd Analysis Calo<br>Reset Results Frequen<br>Ask Before AutoSaving | est1<br>culations to<br>cy: Never<br>g Data/Resu | Test Results<br>Its      | ~                                                                                       |
|                                                                                                | Overwrite Oldest Da                                                                                                    | ata When Buffer Full<br>-TENSION_2017                      |                    |                                                                                                   |                                                  |                          | - E                                                                                     |
| Make sure <b>Transducer selected</b>                                                           | Specimen   Report Setup  <br>Channel                                                                                       | Acquisition   Analysis   XY Graph   Channels<br>Transducer | Servo Control      | Units                                                                                             |                                                  | Rate Units               | Active                                                                                  |
| is <b>100lbf_TENSION</b> under<br>Channels Tab                                                 | Load<br>Stress                                                                                                    | 100lbf_TENSION                                             | Ŷ                  | N<br>MPa                                                                                          | *<br>*                                           | min                      | <ul> <li>✓</li> <li>✓</li> <li>✓</li> <li>✓</li> <li>✓</li> </ul>                       |
| Keep units for the load<br>[Newton] and the position [mm]                                      | Position<br>AxialStrain<br>TransverseStrain<br>Auxiliary                                                                   | EXT-Lng                                                    | ÷                  | mm<br>mm<br>mm                                                                                    | > >                                              | min<br>min<br>min<br>min | <ul> <li>✓</li> <li>✓</li> <li>✓</li> <li>✓</li> <li>✓</li> <li>✓</li> <li>✓</li> </ul> |
|                                                                                                | Q Default Workspace ∑                                                                                                    | 3<br>DMPACT-TENSION_2017                                   |                    |                                                                                                   |                                                  |                          |                                                                                         |

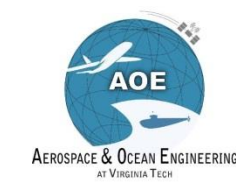

7

## Adjustment of the distance between the clevises

- Initially use 200 mm/min jog rate to move the clevises close to each other
- Then, reduce the jog rate to 20 mm/min and click crossbar up and down for fine adjustments
- Zero all input channels

III Virginia Tech

Invent the Future

Mount rigid compact tension on the bottom clevis first, then on the top clevis

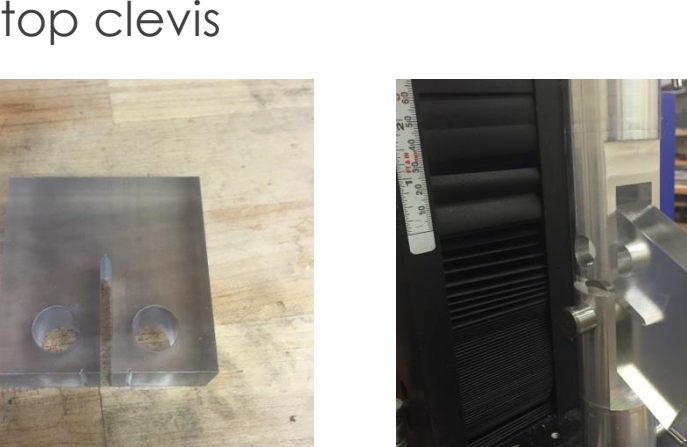

| eneral Gains Profile                                                 |       |                                                     |          |        |             |             |    |
|----------------------------------------------------------------------|-------|-----------------------------------------------------|----------|--------|-------------|-------------|----|
| Preload Setup<br>Preload (N):                                        | 0.0   | Position Limits                                     |          | Contro | l Panel     |             |    |
| Preload Rate (mm/min):                                               | 0.0   | Positive Direction Limit (mm):                      |          | 11     |             |             |    |
| Jog Setup<br>Jog Rate (mm/min): 200                                  | .0    | Negative Direction Limit (mm     End-of-Test Action | *        | Set    | ₽           | 4           |    |
| Home Setup<br>Home Position (mm):                                    | 0.0   | Go to Home at End-of-Test     Stop at End-of-Test   | <b>a</b> | 0      | Û           | Ŷ           |    |
| Offset from Zero     Offset from Upper Lim     Offset from Lower Lim | it    | Jog/Home Overload<br>Overload Range (N): 0.0        | _        | Ze     | ero all inp | ut channels | 5. |
| Home Rate (mm/min):                                                  | 508.0 |                                                     |          |        |             |             |    |

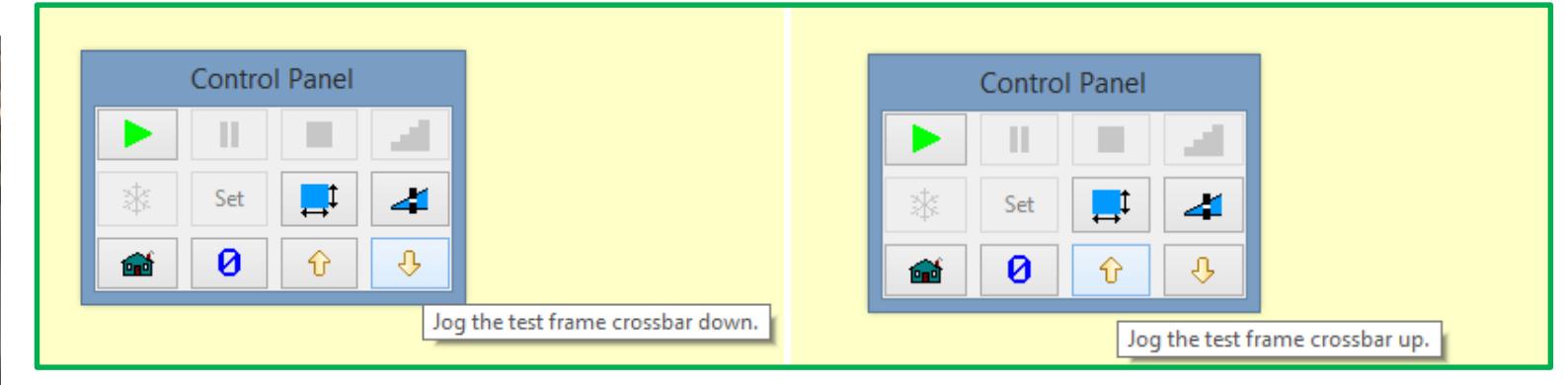

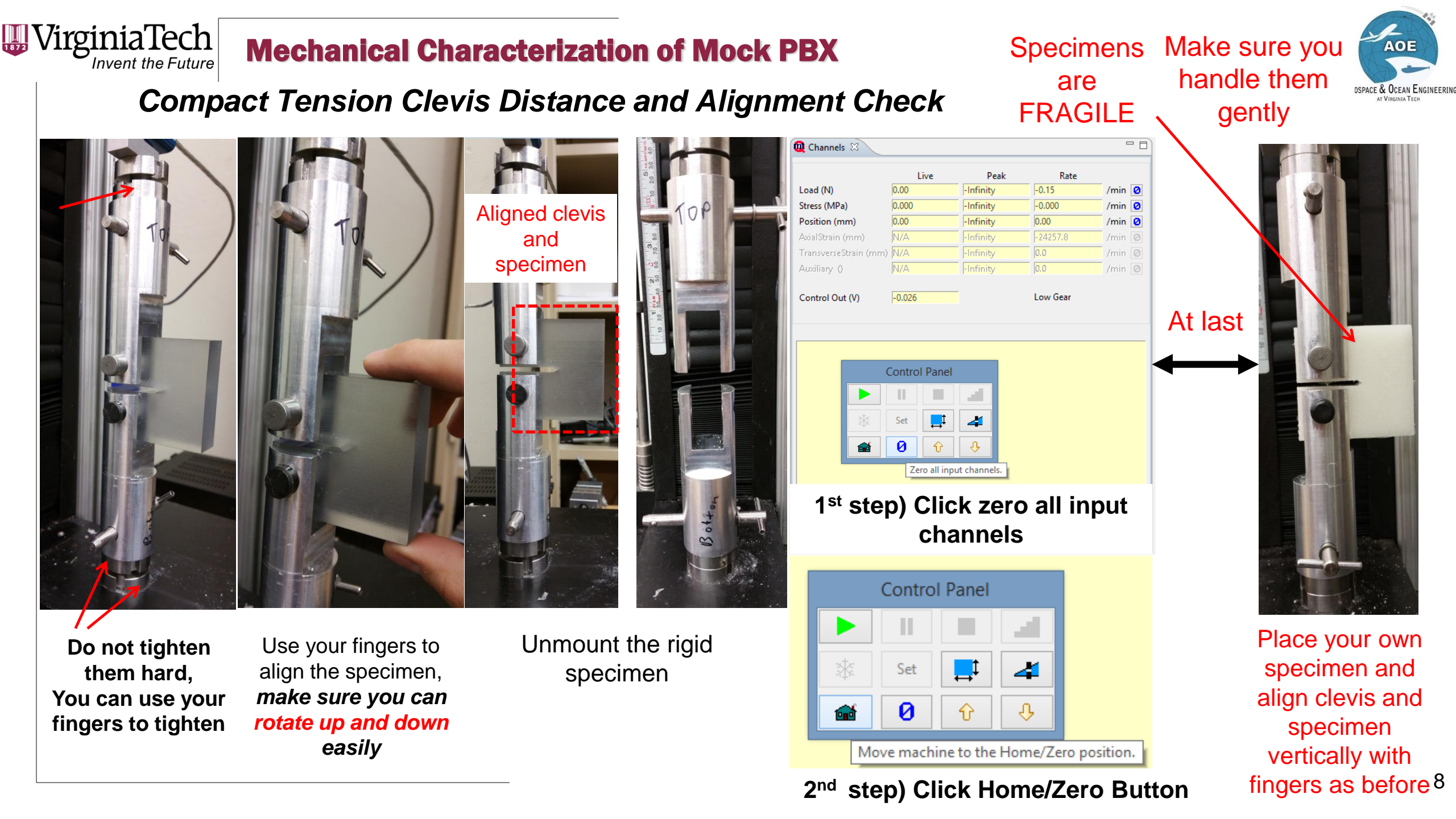

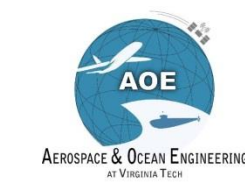

### **Pre-Check for Compact Tension Test**

| 👰 *AOE3054_COMPACT-TENSION_2017                                                 |                                                       |                                 |                                        | 🙋 Channels 🛿                |                                           |                                |                  |        |
|---------------------------------------------------------------------------------|-------------------------------------------------------|---------------------------------|----------------------------------------|-----------------------------|-------------------------------------------|--------------------------------|------------------|--------|
| Specimen Report Setup Acquisition Analysis XY Graph                             | h Channels Servo Control                              |                                 |                                        |                             |                                           | Peak                           | Rate             |        |
| General Gains Profile                                                           |                                                       |                                 |                                        | Load (N)                    | 2.01                                      | -Infinit                       | -0.44            | /min 🙆 |
| Selected Segment                                                                |                                                       | 1                               |                                        | Stress (IVIF a)             | 0.007                                     | -infinity                      | -0.002           | /min 🛛 |
| Waveform                                                                        | Control                                               | Limit                           |                                        | Position (mm)               | 0.00                                      | -Infinity                      | 0.00             | /min 🛛 |
| Ramp     Sawtooth                                                               | Channel: Position 🗸                                   | Channel:                        | Position 🗸                             | AxialStrain (mm)            | N/A                                       | -Infinity                      | 0.0              | /min 🛛 |
| O Sinusoid                                                                      | Rate (mm/min): 10.0                                   | Value (mm):                     | 100.0                                  | TransverseStrain (mr        | n) <mark>N/A</mark>                       | -Infinity                      | 0.0              | /min Ø |
| Sampling Units: sec 🗸 🗸                                                         |                                                       | Increment (mm):                 | 0.1                                    | Auxiliary ()                | N/A                                       | -Infinity                      | 0.0              | /min 🛛 |
| Samples/sec: 50                                                                 |                                                       |                                 |                                        | Control Out (V)             | 0.001                                     |                                | Low Gear         |        |
| Recording time is 2600 sec at 50 samples/sec                                    |                                                       |                                 |                                        |                             |                                           |                                |                  |        |
| Segments                                                                        |                                                       |                                 |                                        |                             |                                           |                                |                  |        |
| Position adjusted 10.00 mm/min until Position is 100.                           | .00 mm sampling at 50 samples/sec - Adjust Position   | limit by 0.10 mm/cy             | cle                                    |                             |                                           |                                |                  |        |
|                                                                                 |                                                       |                                 |                                        | Make<br>acting              | g on th                                   | o note fi<br>ie specir         | ne preio<br>men  | aa     |
| Insert Segment                                                                  | Remove Segment                                        | F                               | Replace Segment                        | Do no                       | ot zero                                   | the load                       |                  |        |
| Options<br>Cycles: 1<br>Log Every: 1 Cycles                                     | Stepped Profile                                       |                                 |                                        | Position<br>you c<br>change | o <mark>n nee</mark><br>licked<br>nels be | ds to she<br>zero all<br>efore | ow ZERC<br>input | ) as   |
|                                                                                 |                                                       |                                 |                                        | Finally                     | y, Start                                  | the <b>TEST</b>                |                  |        |
| <ul> <li>Make sure your cross</li> <li>If not, click on <b>Repla</b></li> </ul> | s head displacement r<br><b>ce Segment</b> after adju | ate is <b>10</b><br>Isting rate | <b>mm/min</b><br>e as <b>10 mm/min</b> |                             |                                           | Control                        |                  |        |
|                                                                                 |                                                       |                                 |                                        |                             | 22                                        | Set Set                        |                  | 9      |

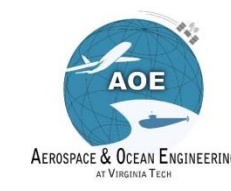

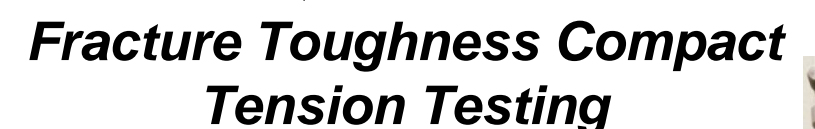

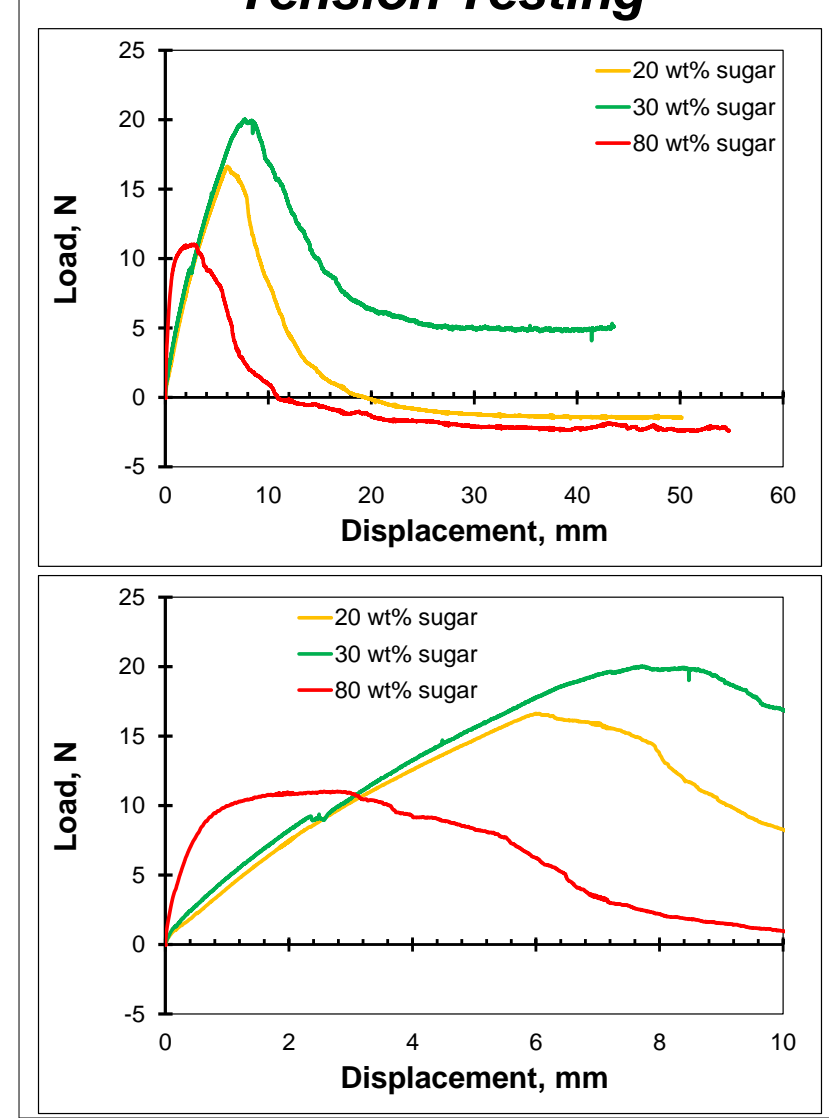

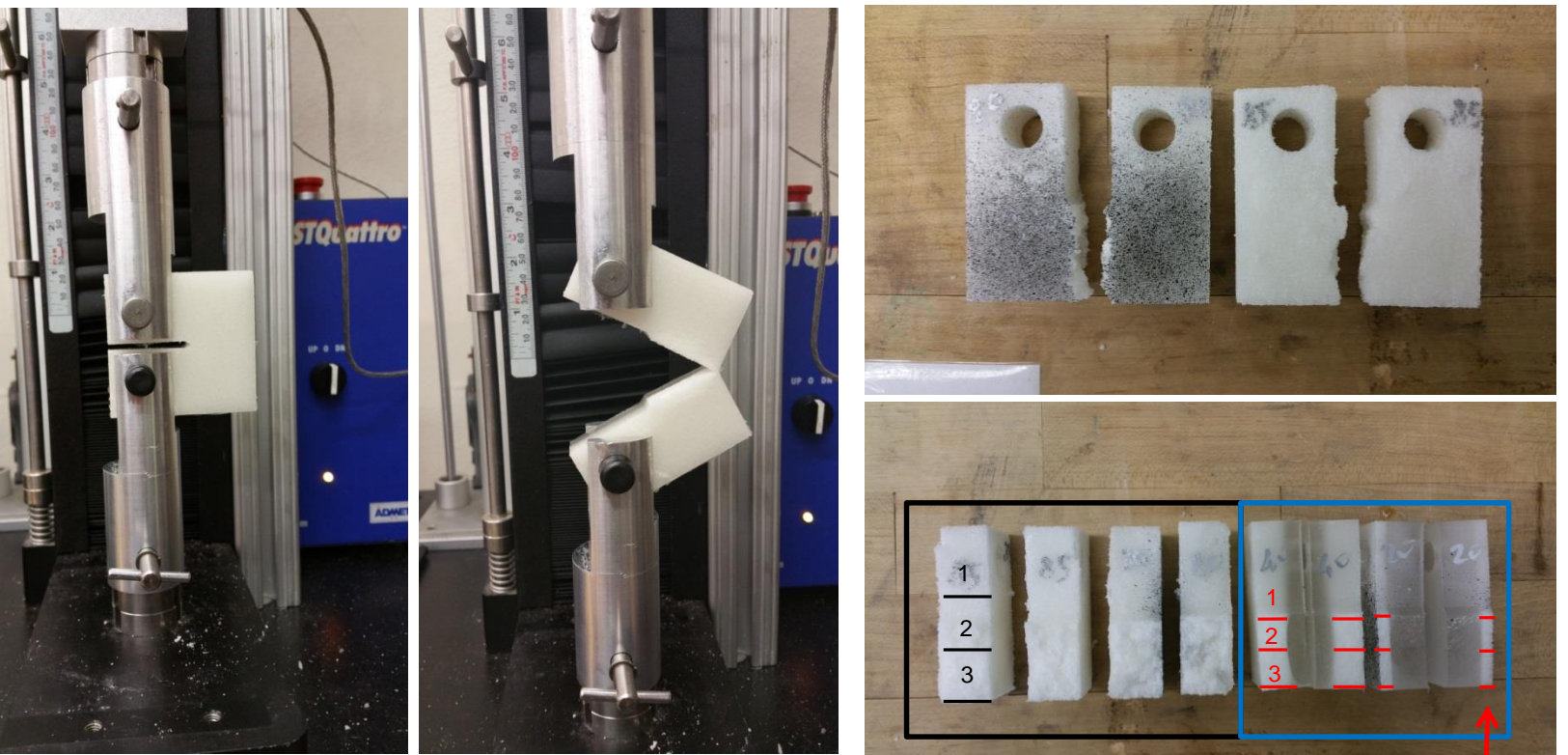

- Use the camera provided to take images of fracture surface on your specimen, measure the <u>specimen thickness</u> at last
- Make sure to measure and record the particulate sedimentation with a ruler from top (1), middle(2) and bottom (3) for each side as shown and provide the averaged value

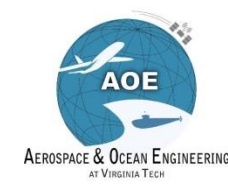

# Data Saving for Compact Tension Test

- Make sure your test data is saved automatically
- Go to Test Data .

**WirginiaTech** 

Invent the Future

- Find your test data, always the last data under Test Data
- To be sure it is your data, check the date and time
  - If not, save manually as below

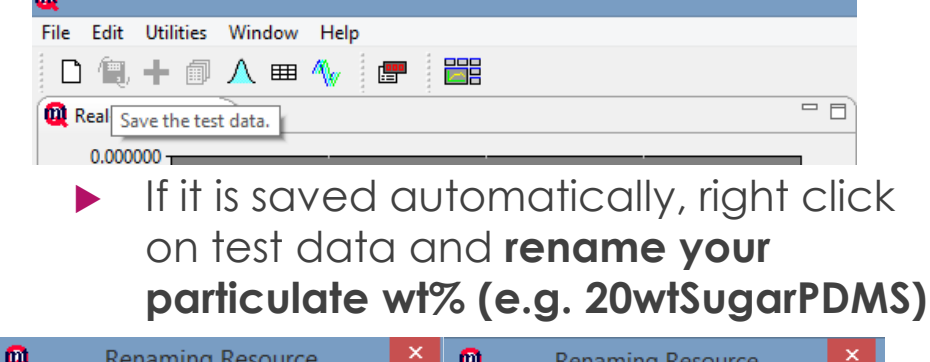

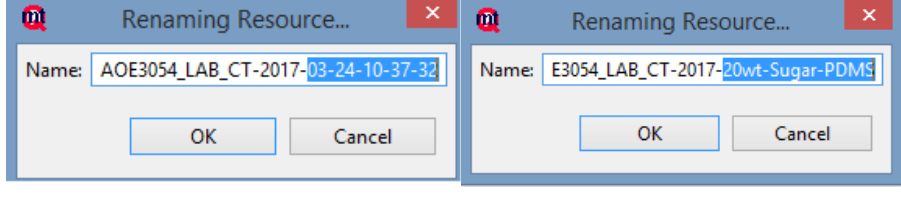

| Default Workspace 🖾                                                                                                    |
|----------------------------------------------------------------------------------------------------|
| Test Procedures Test Data                                                                                                    |
| efault Workspace 🖾                                                                                                    |
| <ul> <li>AI2</li> <li>AOE3054_LAB-2017-03-10-16-32-40</li> <li>AOE3054_LAB-20wtsugar_50mmpermin</li> <li>AOE3054_LAB-30wtsugar5point3mmpermin_buckles</li> <li>AOE3054_LAB-30wtsugar_6mmpermin</li> <li>AOE3054_LAB-40wtsugar_6mmperminDIC</li> <li>AOE3054_LAB-50wtsugar6mmperminDIC</li> <li>AOE3054_LAB-50wtsugar6mmperminDIC2</li> <li>AOE3054_LAB-50wtsugar6mmperminDIC2</li> <li>AOE3054_LAB-80wtsugarpoint6mmperminDIC</li> <li>AOE3054_LAB-80wtsugar_5mmpermin</li> <li>AOE3054_LAB-8tazillian20wt%sugar</li> <li>AOE3054_LAB-Brazillian20wt%sugar</li> <li>AOE3054_LAB-Brazillian20wtsugar19mmpermin</li> <li>AOE3054_LAB-Brazillian30wtsugar19mmpermin</li> <li>AOE3054_LAB-Brazillian40wtsugar19mmpermin</li> <li>AOE3054_LAB-Comp80wtsugarpoint53mmpermin</li> <li>AOE3054_LAB-Compression-2017-03-24-11-19-22</li> <li>AOE3054_LAB-CT85wtsugar2point64mmpermin</li> <li>AOE3054_LAB-CT_20wtsugar10mmpermin</li> <li>AOE3054_LAB-CT_30wtsugar10mmpermin</li> <li>AOE3054_LAB-CT_30wtsugar10mmpermin</li> <li>AOE3054_LAB-CT_30wtsugar10mmpermin</li> <li>AOE3054_LAB-CT_30wtsugar10mmpermin</li> <li>AOE3054_LAB-CT_20wtsugar10mmpermin</li> <li>AOE3054_LAB-CT_20Wtsugar10mmpermin</li> </ul> |
|                                                                                                    |

#### Right click and export your data AOE3054\_LAB-50wtsugar6mmperminDIC AOE3054\_LAB-50wtsugar6mmperminDIC2 AOE3054\_LAB-80wtsugarpoint6mmperminDIC AOE3054\_LAB-85wtsugar\_5mmpermin AOE3054\_LAB-Brazillian20wt%sugar AOE3054\_LAB-brazillian20wtsugar AOE3054\_LAB-Brazillian20wtsugar19mmpermin AOE3054 LAB-Brazillian30wtsugar19mmpe New AOE3054\_LAB-Brazillian40wtsugar19mmpe AOE3054 LAB-Comp80wtsugarpoint53mm Cut AOE3054 LAB-Compression-2017-03-24-1 Copy AOE3054\_LAB-compres\_50wtsugar26point Paste AOE3054 LAB-CT80wtsugarpoin6mmperm 🥅 AOE3054\_LAB-CT85wtsugar2point64mmp 👷 Delete AOE3054\_LAB-CT\_20wtsugar10mmpermin Rename.. AOE3054\_LAB-CT\_30wtsugar10mmpermin AOE3054\_LAB-CT\_40wtsugar\_6mmpermin Export... AOE3054\_LAB-CT\_80wtsugar10mmpermin Change Workspace... AOE3054\_LAB\_CT-2017-20wt-Sugar-PDMS

# Will be exported to specific folder on desktop

| Q              | Export Resource                            | x  |
|----------------|--------------------------------------------|----|
| Resource: AOE3 | 054_LAB_CT-2017-20wt-Sugar-PDMS            |    |
| Export to:     |                                            |    |
| C:\Users\asml  | \Desktop\AOE 3054 2017\AOE3054_LAB_CT Brow | se |
| Export Format  | :                                          | _  |
| Comma Se       | parated Values                             |    |
| O Fixed Widt   | n Values                                   |    |
|                |                                            |    |
|                | OK Cancel                                  |    |

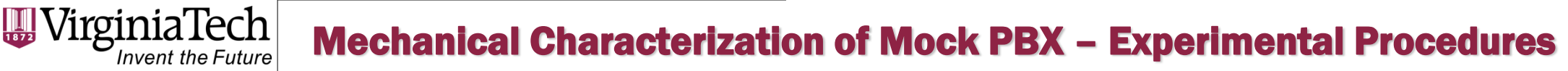

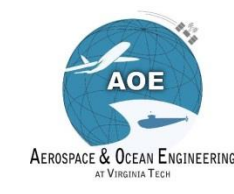

### **Pneumatic Grip Setup for Tensile Testing**

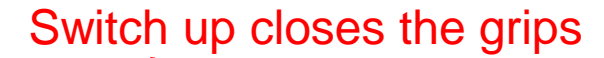

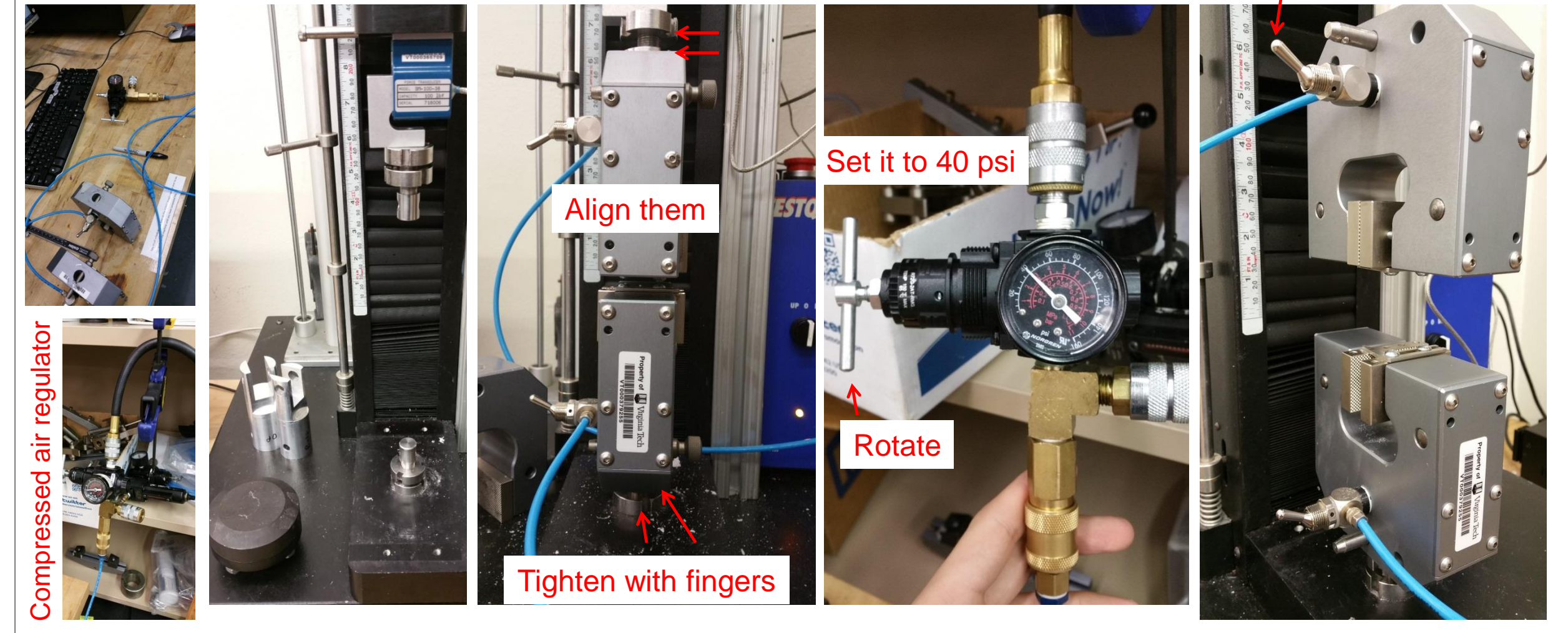

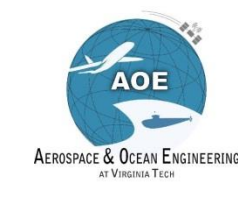

### **Tension Test Procedure**

AOE3054\_TENSION\_2017

Uirginia Tech

|                                                                                        | AOE3054_TENSION_20                                                                                         | 17                                               |                                                    |                                                                               |            |        |
|----------------------------------------------------------------------------------------|----------------------------------------------------------------------------------------------------|--------------------------------------------------|----------------------------------------------------|-------------------------------------------------------------------------------|------------|--------|
|                                                                                        | Specimen Report Setup                                                                                      | Acquisition Analysis XY Graph Channels Servo Con | trol                                               |                                                                               |            |        |
| Double click on <u>AOE 3054</u><br><u>TENSION 2017 under test</u><br><u>procedures</u> | Sampling Options<br>Logging Threshold<br>Threshold Channel:<br>Threshold Value (mm)<br>I Zero Displacement | Position V<br>0.0<br>s at Threshold              | Save Op<br>Auto<br>Prefix<br>Spe<br>O Use<br>Prefi | tions<br>save Test Data<br>crimen Id<br>rr Prefix<br>fix: AOE3054_LAB-Tension |            |        |
|                                                                                        | <ul> <li>Stop at End of Prof</li> </ul>                                                                    | ile                                              | Test Res                                           | ults Name: Tension_test1                                                      |            |        |
|                                                                                        | O Stop at Sample Bre                                                                                       | ak                                               | ✓ Auto                                             | add Analysis Calculations to Test                                             | Results    |        |
| Make sure <b>Autosave Test Data is</b><br><b>checked</b> under Acquisition Tab         | Break Threshold (N):<br>Drop Interval (% of F                                                              | a<br>: 0.0<br>Peak): 10.0                        | Rese                                               | t Results Frequency: Never<br>Before AutoSaving Data/Results                  |            | ~      |
|                                                                                        | Overwrite Oldest Dat                                                                                       | a When Buffer Full                               |                                                    |                                                                               |            |        |
|                                                                                        | Q AOE3054_TENSION_20                                                                                       | 117                                              |                                                    |                                                                               |            |        |
|                                                                                        | Specimen Report Setup                                                                                      | Acquisition Analysis XY Graph Channels Servo Con | trol                                               |                                                                               |            |        |
| Make sure Transducer selected                                                          | Channel                                                                                                    | Transducer                                       |                                                    | Units                                                                         | Rate Units | Active |
| is 100lbf TENSION under                                                                | Ctrors                                                                                                    |                                                  | *                                                  |                                                                               | min        |        |
| Channels Tab                                                                           | Position                                                                                                   |                                                  |                                                    | mm H                                                                          | min        |        |
|                                                                                        | AvialStrain                                                                                                | FXT-Lpg                                          | 6                                                  | mm v                                                                          | min        |        |
|                                                                                        | TransverseStrain                                                                                           | Extens                                           |                                                    | mm                                                                            | min        |        |
|                                                                                        | Auxiliary                                                                                                  |                                                  |                                                    |                                                                               | min        |        |
| <u>Keep units for the load</u><br>[Newton] and the position [mm]                       | <ul> <li>Test Procedures</li> <li>AOE3054_COI</li> <li>AOE3054_COI</li> </ul>                              | MPACT-TENSION_2017<br>MPRESSION_2017             |                                                    |                                                                               | 1400022    |        |

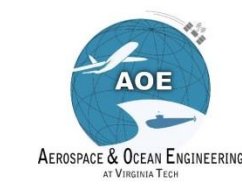

### **Pre-Check for Tension Test**

| Q AOE3054_TENSION_2017                                                                                                    |                                                                                                    |                                                                            |   |                                                                                        |
|----------------------------------------------------------------------------------------------------|----------------------------------------------------------------------------------------------------|----------------------------------------------------------------------------|---|----------------------------------------------------------------------------------------|
| Specimen Report Setup Acquisition Analysis XY Graph                                                                                          | Channels Servo Control                                                                              |                                                                            | - |                                                                                        |
| Selected Segment  Selected Segment  Samp Sawtooth Sinusoid Sampling Units: sec Samples/sec: 50  Recording time is 2600 sec at 50 samples/sec | Control<br>Channel: Position 🗸<br>Rate (mm/min): 6.0                                                | Limit<br>Channel: Position Value (mm): 100.0<br>Increment (mm): 0.1        |   |                                                                                        |
| Segments<br>Position adjusted 6.00 mm/min until Position is 100.00<br>If not, click on <b>Replac</b><br>Insert Segment                       | mm sampling at 50 samples/sec - Adjust Position I<br><b>e Segment</b> after adjus<br>Remove Segment | imit by 0.10 mm/cycle<br>sting rate as <b>specified</b><br>Replace Segment |   | Double Check whether you<br>have the correct<br>displacement rate for your<br>specimen |
| Options<br>Cycles: 1<br>Log Every: 1 Cycles                                                                                                  | Stepped Profile                                                                                     |                                                                            |   |                                                                                        |
| <ul> <li>Make sure your cross</li> <li>6 mm/min for sam</li> <li>0.6 mm/min for sa</li> </ul>                                                | nead displacement ro<br>ples with particulate<br>mples with particulate                             | ate is<br>wt%≤ 50<br>e wt%>50                                              |   |                                                                                        |

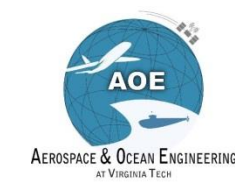

### Adjustment of the distance between the pneumatic grips

- Initially use 200 mm/min jog rate to move the clevises close to each other
- Then, reduce the jog rate to 20 mm/min for fine adjustments (crossbar up/down)
- Mark each side of dogbone specimens 25 mm from the end

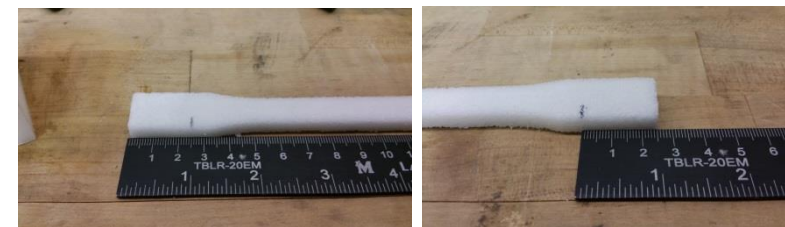

| AOE3054_TENSION_2017    |                             |                        |                           |          |        |            |           |     |
|-------------------------|-----------------------------|------------------------|---------------------------|----------|--------|------------|-----------|-----|
| pecimen Report Setup Ac | quisition Analysis XY Graph | Channels Servo Control |                           |          |        |            |           |     |
| General Gains Profile   |                             |                        |                           |          |        |            |           |     |
| Preload Setup           |                             | Positio                | on Limits                 |          |        |            |           | _   |
| Preload (N):            | 0.0                         | Po                     | sition Limits             |          | Contro | l Panel    |           |     |
| Preload Rate (mm/min):  | 0.0                         | Positiv                | ve Direction Limit (mm):  |          |        |            | 1         |     |
| Jog Setup               |                             | Negat                  | ive Direction Limit (mm): |          |        |            |           |     |
| Jog Rate (mm/min): 20.  | 0                           | - End-o                | f-Test Action             | 蒸        | Set    | ţ          | 1         |     |
| Home Setup              |                             | () Go                  | to Home at End-of-Test    |          |        | ↔ ·        |           |     |
| Home Position (mm):     | 0.0                         | 0 310                  | p at End-of-Test          | <b>1</b> | 0      | <b>û</b>   | ÷         |     |
| Offset from Zero        |                             | -Jog/H                 | ome Overload              |          |        |            |           |     |
| Offset from Upper Lim   | nit                         | Overio                 | bad Range (N): 0.0        |          | Ze     | ro all inp | ut channe | ls. |
| Offset from Lower Lim   | nit                         |                        | •                         |          |        |            |           |     |
| Home Rate (mm/min):     | 508.0                       |                        |                           |          |        |            |           |     |
|                         |                             |                        |                           |          |        |            |           |     |

- Measure the specimen thickness and particulate sedimentation within gauge section (top, middle and bottom) and average them (FRAGILE SPECIMENS!)
- Zero all input channels
- Distance between the grips should be
   115 mm

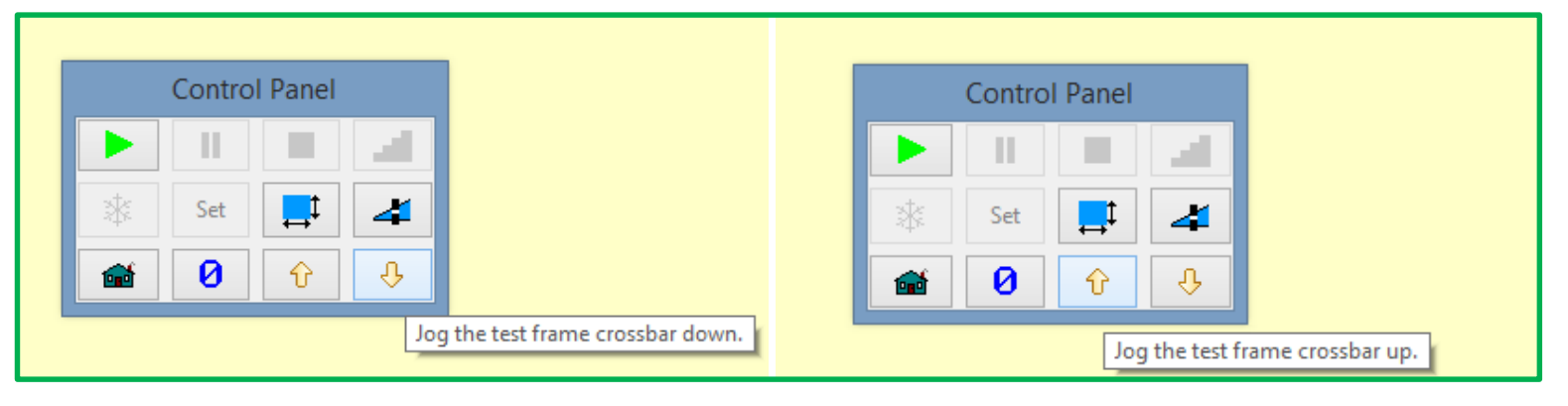

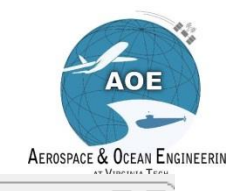

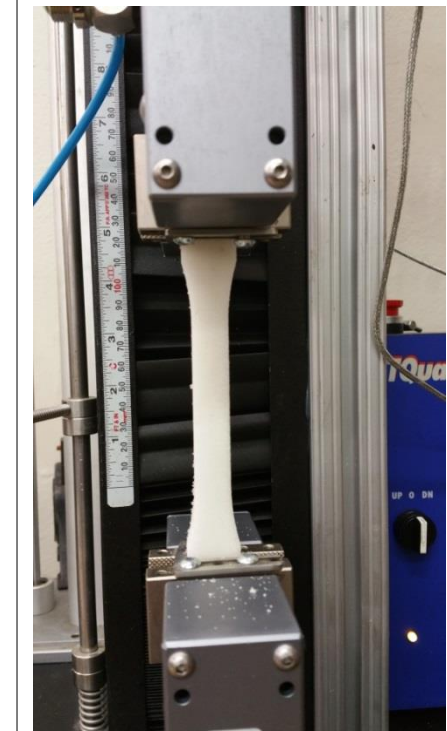

III Virginia Tech

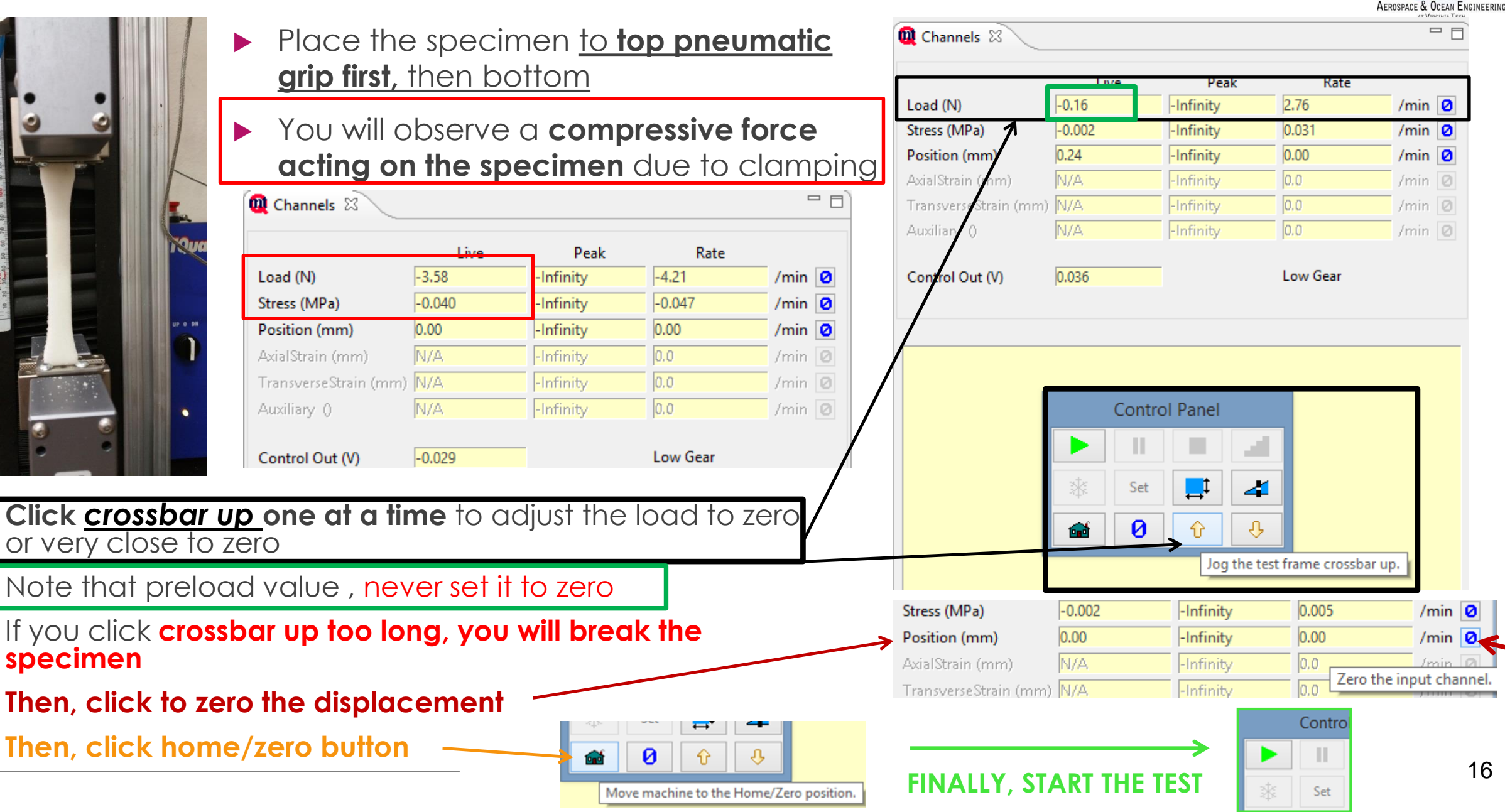

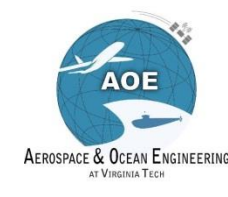

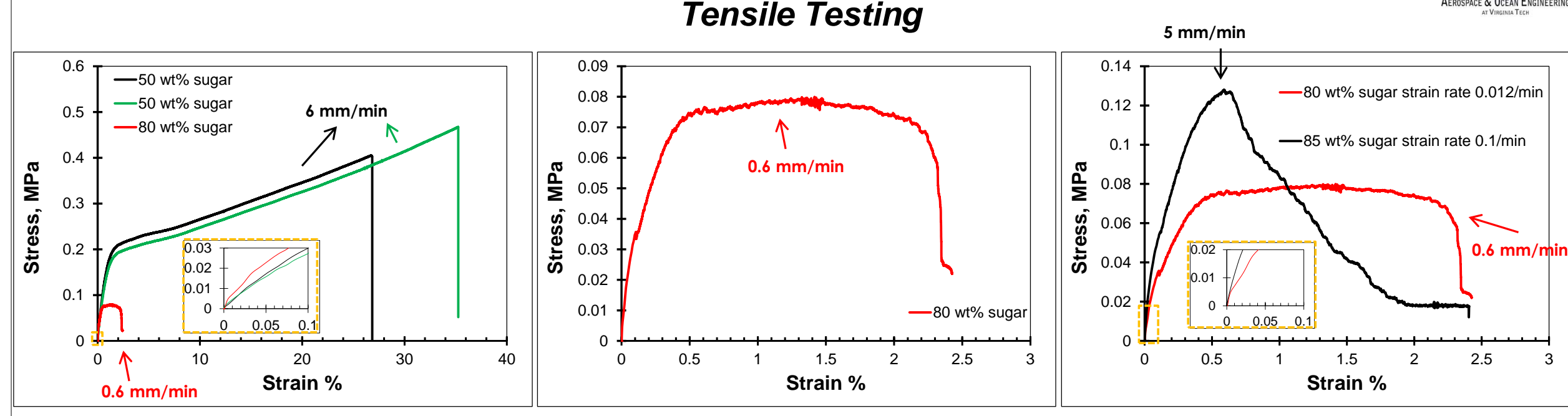

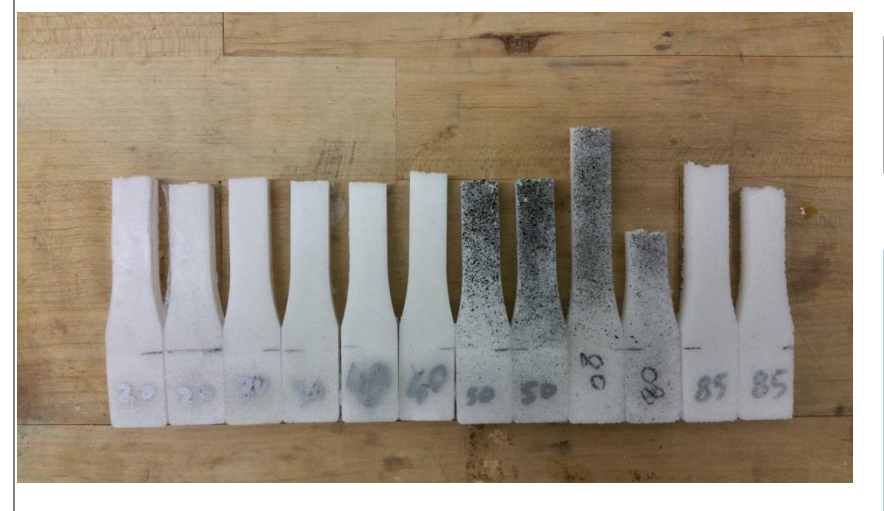

🏭 Virginia Tech

Invent the Future

 Use the camera provided to take images of fracture surface on your specimen, measure the <u>specimen thickness</u> at last

Again, make sure to measure and record the particulate sedimentation within gauge section from top (1), middle(2) and bottom (3) and provide the averaged value after the test and compare with your initial measurements before testing

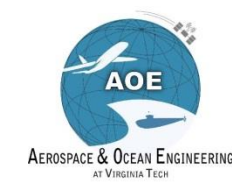

# Data Saving for Tension Test

- Make sure your test data is saved automatically
- Go to Test Data .

**WirginiaTech** 

Invent the Future

- Find your test data, always the last data under Test Data
- To be sure it is your data, check the date and time
  - If not, save manually as below

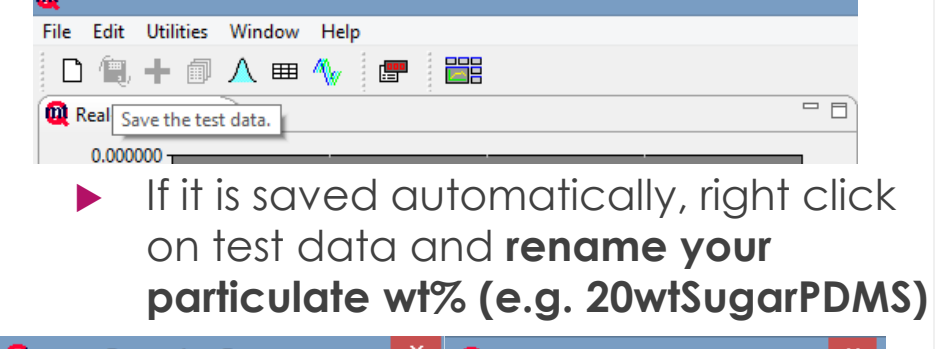

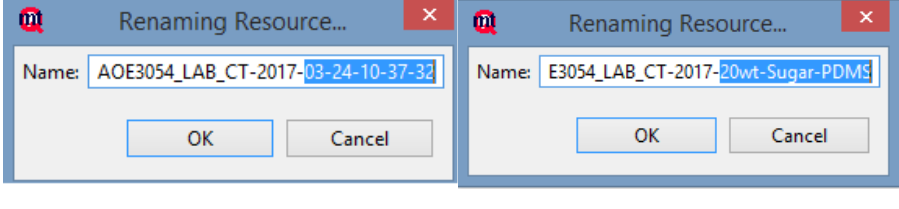

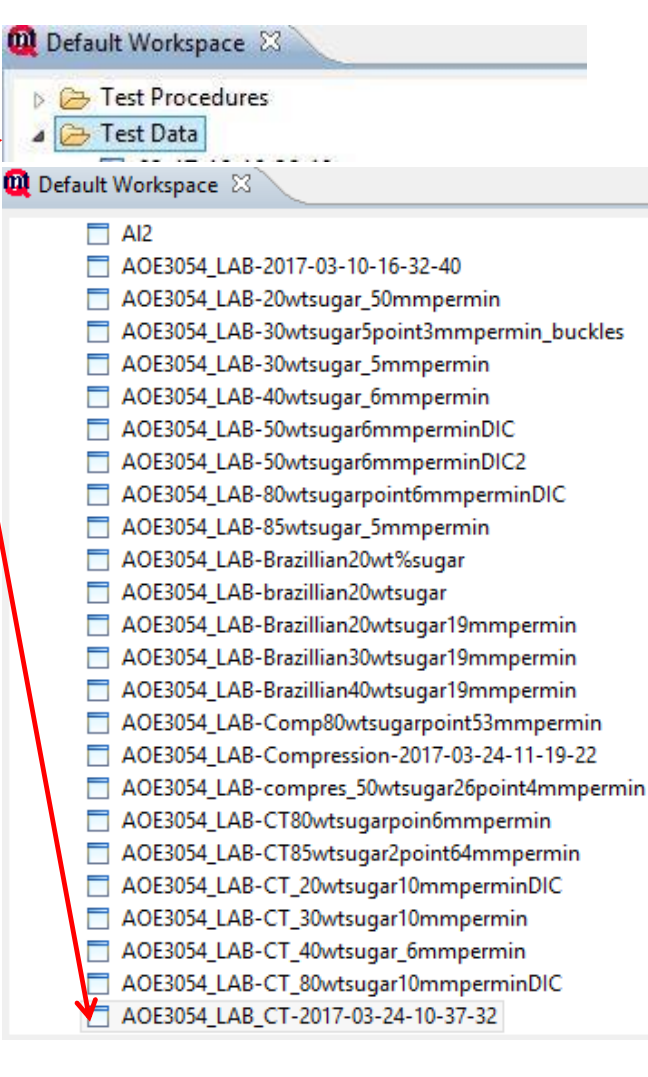

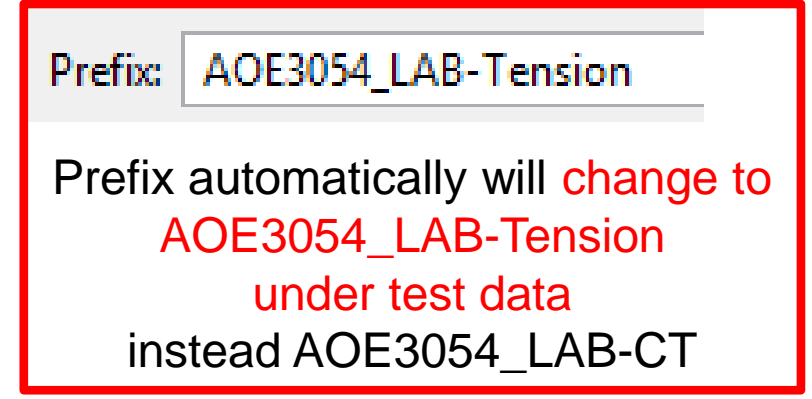

### Right click and export your data

| AOE3054_LAB-50wtsugar6mmperminDIC         |                  |
|-------------------------------------------|------------------|
| AOE3054_LAB-50wtsugar6mmperminDIC2        |                  |
| AOE3054_LAB-80wtsugarpoint6mmperminDIC    |                  |
| AOE3054_LAB-85wtsugar_5mmpermin           |                  |
| AOE3054_LAB-Brazillian20wt%sugar          |                  |
| AOE3054_LAB-brazillian20wtsugar           |                  |
| AOE3054_LAB-Brazillian20wtsugar19mmpermir | 1                |
| AOE3054_LAB-Brazillian30wtsugar19mmpe     |                  |
| AOE3054_LAB-Brazillian40wtsugar19mmpe     | New 🕨            |
| 🗖 AOE3054_LAB-Comp80wtsugarpoint53mm 🦟    | Cut              |
| AOE3054_LAB-Compression-2017-03-24-1      | Conv             |
| 🗖 AOE3054_LAB-compres_50wtsugar26point    | сору             |
| AOE3054_LAB-CT80wtsugarpoin6mmperm        | Paste            |
| 🗖 AOE3054_LAB-CT85wtsugar2point64mmp      | Delete           |
| AOE3054_LAB-CT_20wtsugar10mmpermin        | Panama           |
| AOE3054_LAB-CT_30wtsugar10mmpermin        | Kename           |
| 🗖 AOE3054_LAB-CT_40wtsugar_6mmpermin 🔛    | Export           |
| AOE3054_LAB-CT_80wtsugar10mmpermin        | Change Workspace |
| AOE3054 LAB CT-2017-20wt-Sugar-PDMS       | p                |

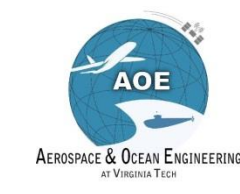

### **Compression Platens Setup**

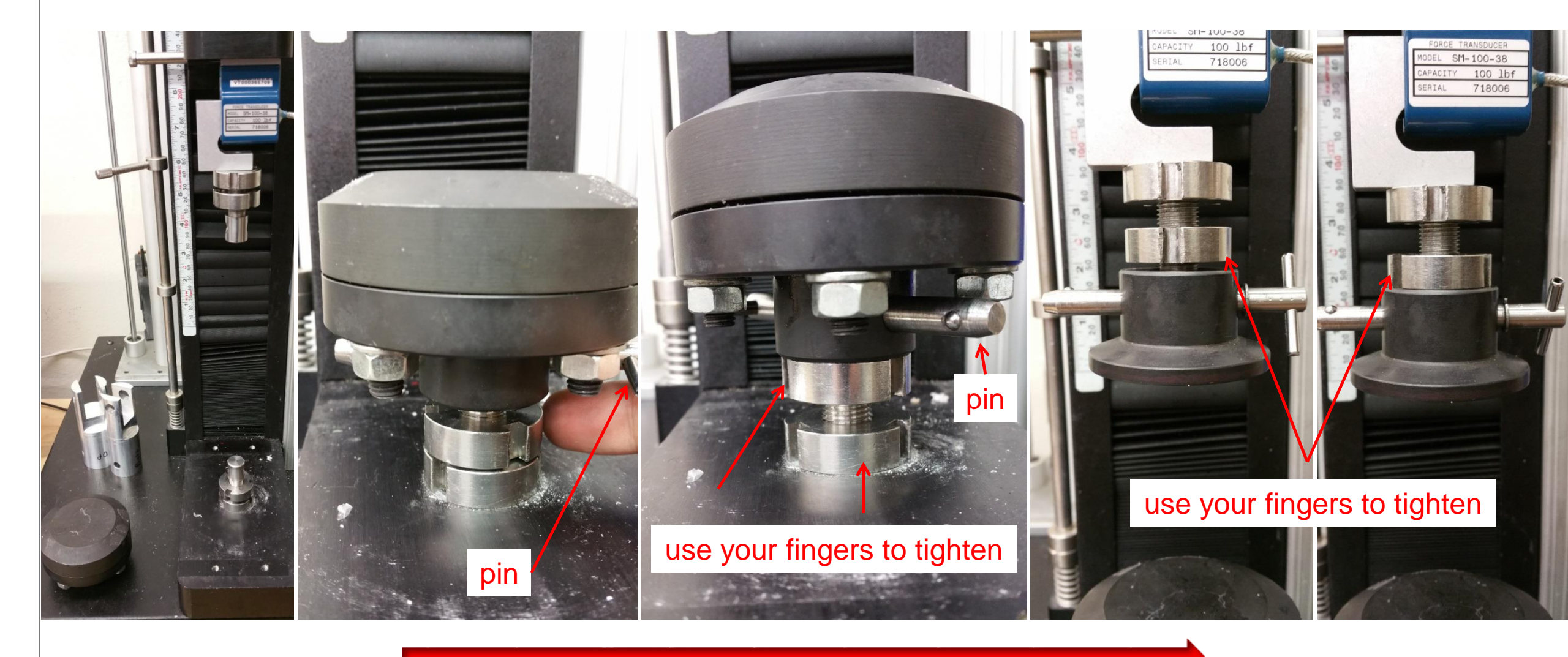

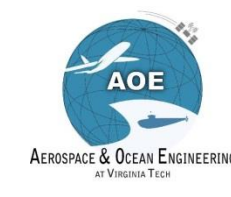

## CompressionTest Procedure

**Wirginia**Tech

|                                                                                            | Q *AOE3054_COMPRESSIO                                                                                                    | N_2017                                        |                                              |                                                                                      |                              |            | - 0      |
|--------------------------------------------------------------------------------------------|----------------------------------------------------------------------------------------------------|-----------------------------------------------|----------------------------------------------|--------------------------------------------------------------------------------------|------------------------------|------------|----------|
|                                                                                            | Specimen Report Setup Ad                                                                                                    | quisition Analysis XY Graph Channels Se       | vo Control                                   |                                                                                      |                              |            |          |
| Double click on <u>AOE 3054</u><br><u>COMPRESSION 2017 under test</u><br><u>procedures</u> | Sampling Options<br>Logging Threshold<br>Threshold Channel:<br>Threshold Value (mm):<br>Zero Displacements a                 | Position<br>0.0<br>It Threshold               | Save O<br>Aut<br>Prefix<br>Sp<br>U<br>U<br>P | options<br>cosave Test Data<br>x<br>pecimen Id<br>ser Prefix<br>refix: AOE3054_LAB-C | ompression                   |            |          |
|                                                                                            | Logging Cutoff     Stop at End of Profile     Stop at Sample Break                                                           |                                               | Test Re<br>Aut                               | esults Name: Compres<br>coadd Analysis Calculati                                     | ssion_test1<br>ons to Test R | esults     |          |
| Make sure <b>Autosave Test Data is</b><br><b>checked</b> under Acquisition Tab             | Sample Break Criteria<br>Break Threshold (N):<br>Drop Interval (% of Pea                                                     | 0.0<br>ak): 10.0<br>When Buffer Full          | Res                                          | et Results Frequency:                                                                | Never<br>a/Results           |            | ~        |
|                                                                                            | Freeze Strain Channels                                                                                                    | at Yield<br>N_2017                            |                                              |                                                                                      |                              |            | - 8      |
| Make sure Transducer selected                                                              | Specimen Report Setup Ad                                                                                                    | quisition Analysis XY Graph Channels Se       | vo Control                                   |                                                                                      |                              |            |          |
| is <b>100lbf Compression</b> under                                                         | Channel                                                                                                    | Transducer                                    |                                              | Units                                                                                |                              | Rate Units | Active   |
| Champele Tark                                                                              | Load                                                                                                    | 100lbf_Compression                            | ~                                            | N                                                                                    | ¥                            | min        | ✓ ✓      |
| Channels Tab                                                                               | Stress                                                                                                    |                                               |                                              | MPa                                                                                  | ¥                            | min        | ✓ ✓      |
|                                                                                            | Position                                                                                                    | -                                             |                                              | mm                                                                                   | ¥                            | min        | ✓ ✓      |
|                                                                                            | AxialStrain                                                                                                    | EXT-Lng                                       | ~                                            | mm                                                                                   | ¥                            | min        |          |
| Keen units for the load                                                                    | TransverseStrain                                                                                                    |                                               | ~                                            | mm                                                                                   | ¥                            | min        | × Ц      |
| [Newton] and the position [mm]                                                             | Auxiliary                                                                                                    |                                               | ·                                            |                                                                                      |                              | min        | <u> </u> |
|                                                                                            | <ul> <li>Test Procedures</li> <li>AOE3054_COMF</li> <li>AOE3054_COMF</li> <li>AOE3054_COMF</li> <li>AOE3054_TENSI</li> </ul> | PACT-TENSION_2017<br>PRESSION_2017<br>ON 2017 |                                              |                                                                                      |                              |            |          |

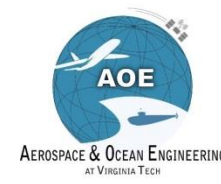

### **Pre-Check for Compression Test**

| Q *AOE3054_COMPRESSION_2017                                                                                                    |                                                                                        |
|----------------------------------------------------------------------------------------------------|----------------------------------------------------------------------------------------|
| Specimen Report Setup Acquisition Analysis XY Graph Channels Servo Control                                                                                                    |                                                                                        |
| General Gains Profile                                                                                                    |                                                                                        |
| Selected Segment         Waveform         Ramp         Sawtooth         Sinusoid         Sampling Units:         Samples/sec:         50                                                                                                    | <ul> <li>Do not change the load limit</li> <li>It is set as 200 N</li> </ul>           |
| Recording time is 2600 sec at 50 samples/sec         Segments         Position adjusted 5.30 mm/min until Load is       200.00 N sampling at 50 samples/sec - Adjust Load limit by 0.10 N/cycle         If not, click on Replace Segment after adjusting rate as specified         Insert Segment       Remove Segment         Replace Segment       Replace Segment | Double Check whether you<br>have the correct<br>displacement rate for your<br>specimen |
| Options     Stepped Profile       Cycles:     1       Log Every:     1   Cycles                                                                                                    |                                                                                        |
| <ul> <li>Make sure your cross head displacement rate is</li> <li>5.3 mm/min for samples with particulate wt% ≤ 50</li> </ul>                                                                                                    |                                                                                        |

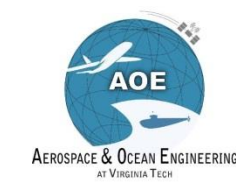

### Adjustment of the distance between the compression platens

- Initially use 200 mm/min jog rate to move the clevises close to each other
- Then, reduce the jog rate to 20 mm/min for fine adjustments
- No need to measure dimensions of the compression samples (cylinder height and diameter is fixed as 44 mm and 19 mm, respectively
- Zero all input channels
- Place the compression cylinder between compression platens as vertical as possible
- Apply some preload no more than 2-3 N
- Do not zero the preload but set the position zero

|                     | Live  | Peak      | Rate   |        |
|---------------------|-------|-----------|--------|--------|
| oad (N)             | 2.01  | -Infinity | -0.44  | /min 🛛 |
| tress (MPa)         | 0.007 | -Infinity | -0.002 | /min 🛛 |
| sition (mm)         | 0.00  | Infinity  | 0.00   | /min 🛛 |
| xialStrain (mm)     | N/A   | -Infinity | 0.0    | /min 🛛 |
| ansverseStrain (mm) | N/A   | -Infinity | 0.0    | /min Ø |
| xiliary ()          | N/A   | -Infinity | 0.0    | /min Ø |

| AOE3054_TENSION_2017     |                                            |                                |                                         |     |           |      |  |  |
|--------------------------|--------------------------------------------|--------------------------------|-----------------------------------------|-----|-----------|------|--|--|
| Specimen Report Setup Ac | quisition Analysis XY Graph Channels Servo | Control                        |                                         |     |           |      |  |  |
| General Gains Profile    |                                            |                                |                                         |     |           |      |  |  |
| Preload Setup            |                                            | Position Limits                | Position Limits                         |     |           |      |  |  |
| Preload (N):             | 0.0                                        | Position Limits                | l Panel                                 |     |           |      |  |  |
| Preload Rate (mm/min):   | 0.0                                        | Positive Direction Limit (mm): |                                         |     |           | 1.00 |  |  |
| Jog Setup                |                                            | Negative Direction Limit (mm): |                                         |     |           |      |  |  |
| Jog Rate (mm/min): 20.0  |                                            | End-of-Test Action             | *                                       | Set | <b></b> ‡ | 4    |  |  |
| Home Setup               |                                            | Go to Home at End-of-Test      |                                         |     | <b>→</b>  |      |  |  |
| Home Position (mm): 0.0  |                                            |                                | <b>1</b>                                | 0   | <b>û</b>  | ÷    |  |  |
| Offset from Zero         |                                            | Overload Range (N): 0.0        | Range (N): 0.0 Zero all input channels. |     |           |      |  |  |
| Offset from Upper Limit  |                                            | ovenoud hange (N).             |                                         |     |           |      |  |  |
| Offset from Lower Lim    | it<br>                                     | -                              |                                         |     |           |      |  |  |
| Home Rate (mm/min):      | 508.0                                      |                                |                                         |     |           |      |  |  |

### Weight concentrations above 60 wt% particulate are FRAGILE SPECIMENS!

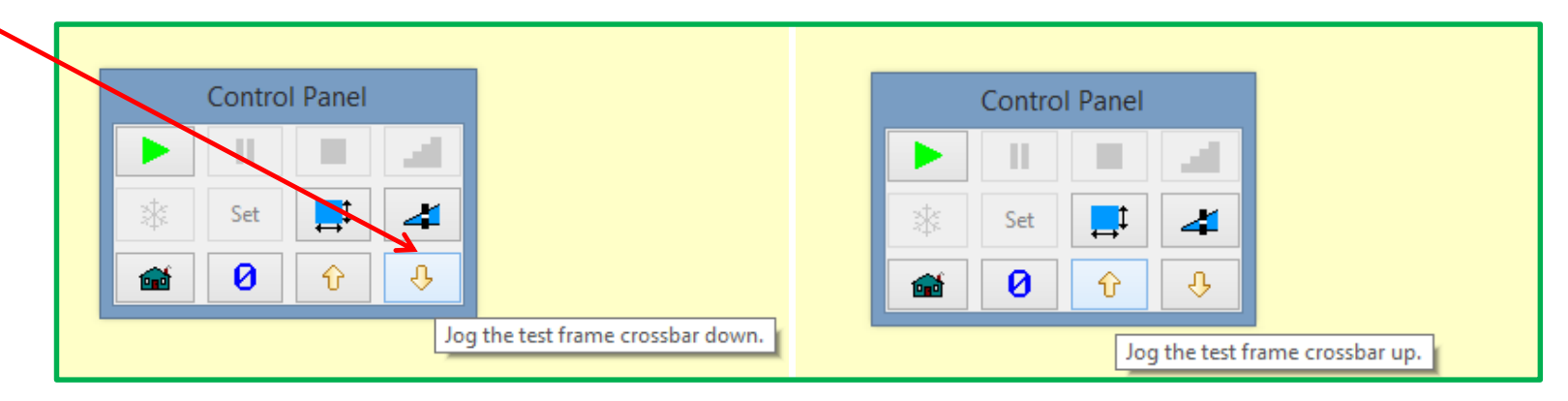

### Finally, READY TO START THE TEST

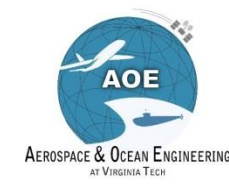

## **Compression Testing**

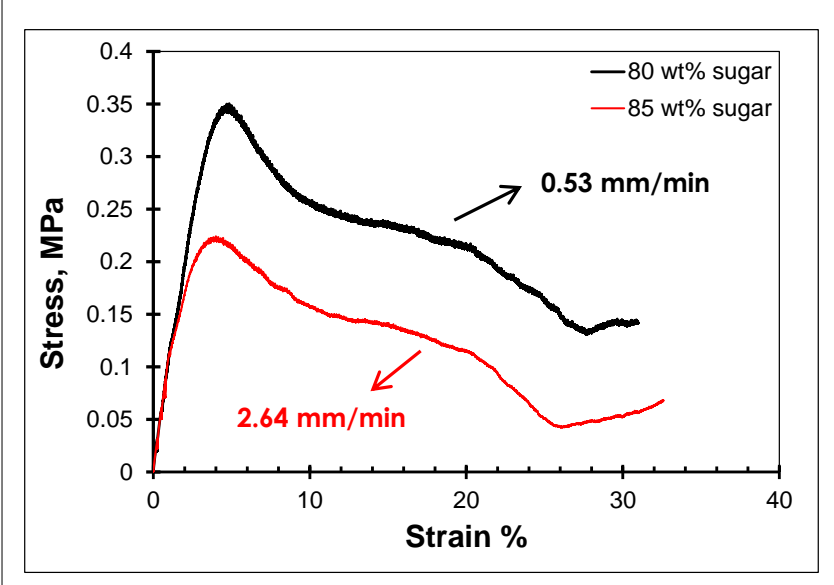

#### **Unmount Compression Platens**

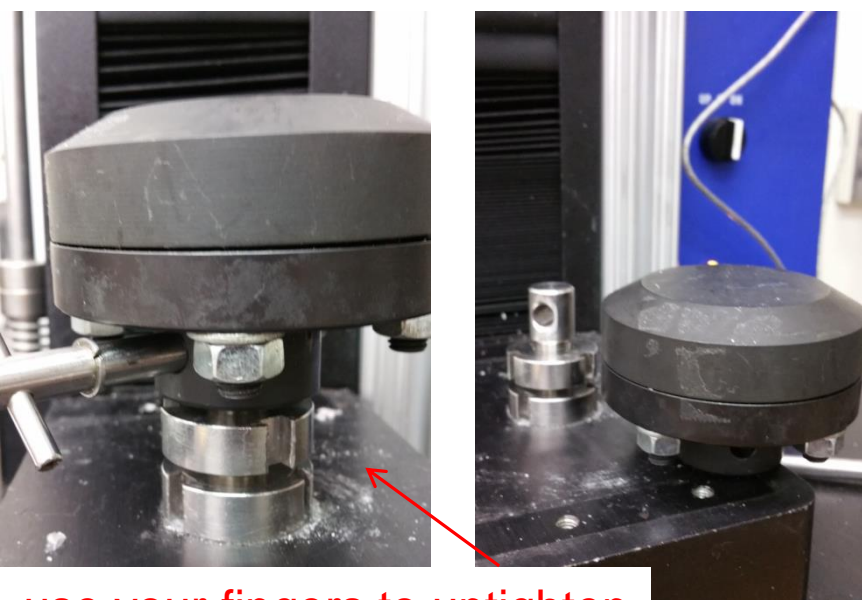

use your fingers to untighten

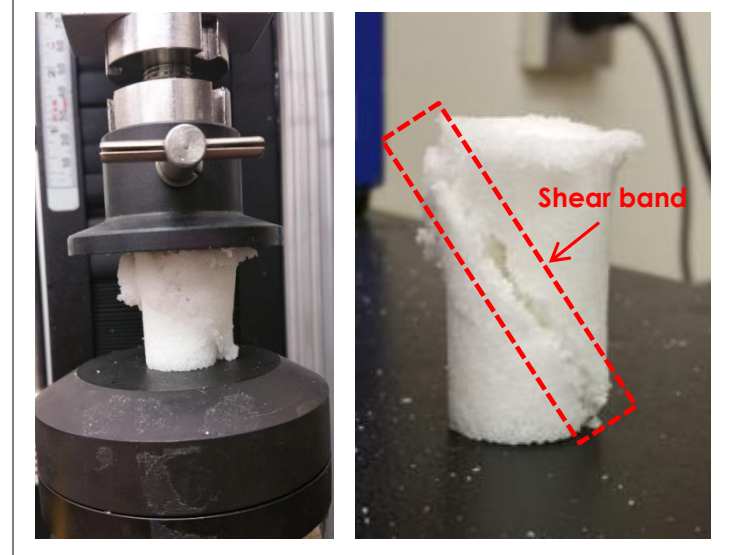

- Measure the shear band degree if the specimen fails
- Specimens with wt% < 50 may not fail at a set maximum compressive load of 200 N
- Specimens with wt% < 50 may also buckle if they are not placed vertically within the platens

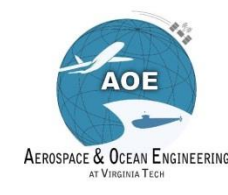

# Data Saving for Compression Test

- Make sure your test data is saved automatically
- Go to Test Data

**WirginiaTech** 

Invent the Future

- Find your test data, **always the last** data under Test Data
- To be sure it is your data, check **the** date and time
  - If not, save manually as below

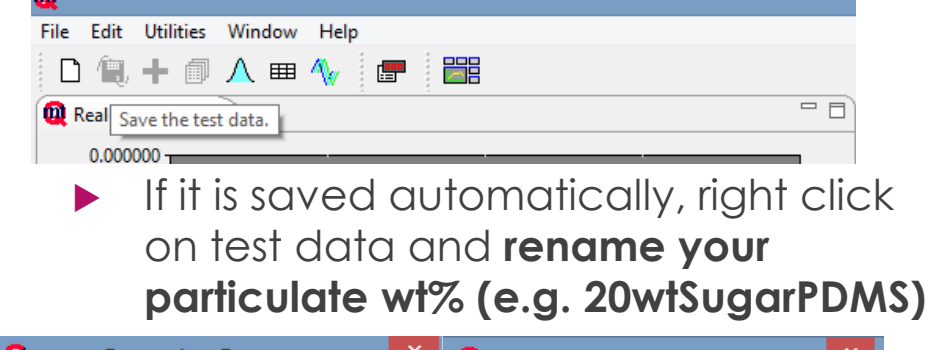

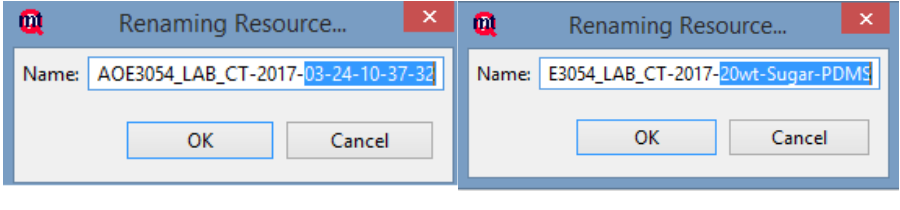

| 00 Default Workspace 🕴                                                                                                    |  |  |  |  |  |  |
|----------------------------------------------------------------------------------------------------|--|--|--|--|--|--|
| <ul> <li>▷ Cest Procedures</li> <li>▲ Cest Data</li> </ul>                                                                                                    |  |  |  |  |  |  |
| 👰 Default Workspace 🛛                                                                                                    |  |  |  |  |  |  |
| <ul> <li>AI2</li> <li>AOE3054_LAB-2017-03-10-16-32-40</li> <li>AOE3054_LAB-30wtsugar_50mmpermin</li> <li>AOE3054_LAB-30wtsugar5point3mmpermin_buckles</li> <li>AOE3054_LAB-30wtsugar_5mmpermin</li> <li>AOE3054_LAB-40wtsugar_6mmperminDIC</li> <li>AOE3054_LAB-50wtsugar6mmperminDIC2</li> <li>AOE3054_LAB-50wtsugar6mmperminDIC2</li> <li>AOE3054_LAB-80wtsugarpoint6mmperminDIC</li> <li>AOE3054_LAB-80wtsugar_5mmpermin</li> <li>AOE3054_LAB-80wtsugar_5mmperminDIC</li> <li>AOE3054_LAB-80wtsugar_5mmpermin</li> <li>AOE3054_LAB-80wtsugarpoint6mmperminDIC</li> <li>AOE3054_LAB-81wtsugar_5mmpermin</li> <li>AOE3054_LAB-8razillian20wt%sugar</li> <li>AOE3054_LAB-Brazillian20wtsugar19mmpermin</li> <li>AOE3054_LAB-Brazillian30wtsugar19mmpermin</li> <li>AOE3054_LAB-Brazillian40wtsugar19mmpermin</li> <li>AOE3054_LAB-Comp80wtsugarpoint53mmpermin</li> <li>AOE3054_LAB-Compression-2017-03-24-11-19-22</li> <li>AOE3054_LAB-CT30wtsugar20point64mmpermin</li> <li>AOE3054_LAB-CT30wtsugar10mmpermin</li> <li>AOE3054_LAB-CT30wtsugar10mmpermin</li> <li>AOE3054_LAB-CT30wtsugar10mmpermin</li> <li>AOE3054_LAB-CT_30wtsugar10mmpermin</li> <li>AOE3054_LAB-CT_30wtsugar10mmpermin</li> <li>AOE3054_LAB-CT_30wtsugar10mmpermin</li> <li>AOE3054_LAB-CT_40wtsugar_6mmpermin</li> </ul> |  |  |  |  |  |  |
| AOE3054_LAB_CT-2017-03-24-10-37-32                                                                                                    |  |  |  |  |  |  |

AOE3054 LAB-Compression Prefix Prefix automatically will change to AOE3054\_LAB-Compression under test data instead AOE3054 LAB-CT or AOE3054 LAB-Tension Right click and export your data AOE3054 LAB-50wtsugar6mmperminDIC AOE3054\_LAB-50wtsugar6mmperminDIC2 AOE3054\_LAB-80wtsugarpoint6mmperminDIC AOE3054\_LAB-85wtsugar\_5mmpermin AOE3054\_LAB-Brazillian20wt%sugar AOE3054\_LAB-brazillian20wtsugar AOE3054\_LAB-Brazillian20wtsugar19mmpermin AOE3054 LAB-Brazillian30wtsugar19mmpe New AOE3054 LAB-Brazillian40wtsugar19mmpe 🗖 AOE3054\_LAB-Comp80wtsugarpoint53mm 🚽 Cut AOE3054 LAB-Compression-2017-03-24-1 Copy AOE3054\_LAB-compres\_50wtsugar26point Paste AOE3054\_LAB-CT80wtsugarpoin6mmperm 🗖 AOE3054\_LAB-CT85wtsugar2point64mmp 👷 Delete AOE3054\_LAB-CT\_20wtsugar10mmpermin Rename.. AOE3054\_LAB-CT\_30wtsugar10mmpermin Export... 🗖 AOE3054\_LAB-CT\_40wtsugar\_6mmpermin AOE3054\_LAB-CT\_80wtsugar10mmpermin Change Workspace...

AOE3054 LAB CT-2017-20wt-Sugar-PDMS

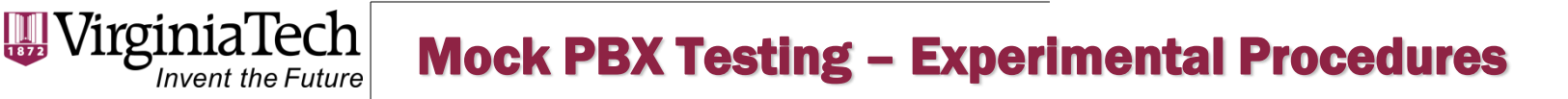

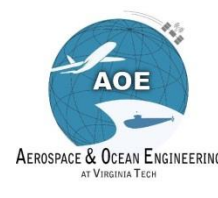